# 東海大学付属熊本星翔高等学校保護者対象学校説明会申込ガイド

① 申込サイトにアクセス

本校のホームページ (https://www.seisho.tokai.ed.jp)より、

申込サイトにアクセスしてください。

出願サイトは、パソコン・スマホ・タブレット端末に対応しています。

※ガイド内の画面イメージはパソコン操作での画像です。

スマートフォンやタブレットPCの場合、異なる場合があります。

また、画像はサンプルであり実際の申込時に変更になる場合があります。

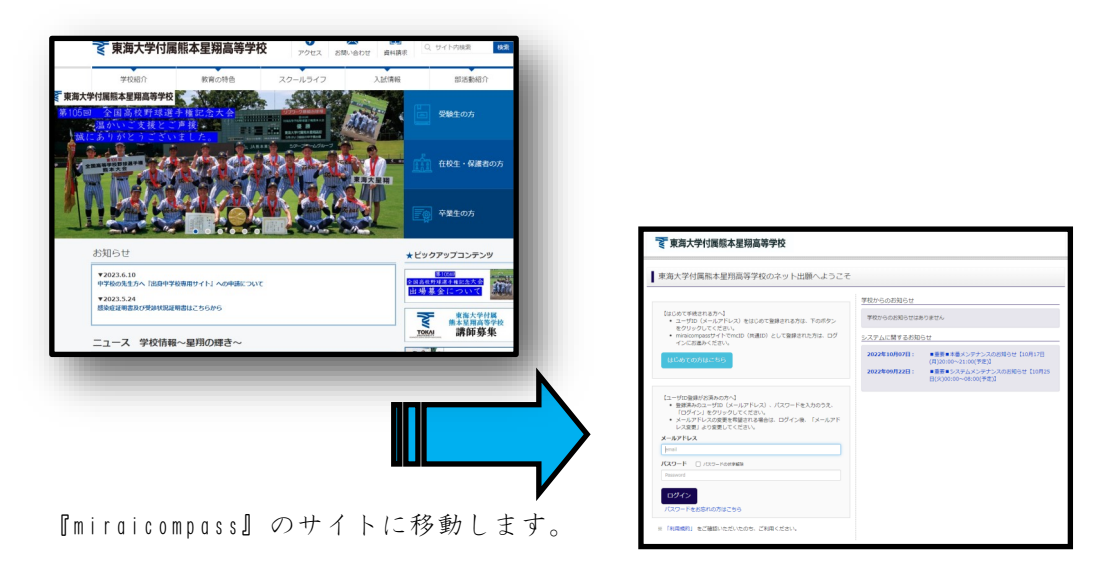

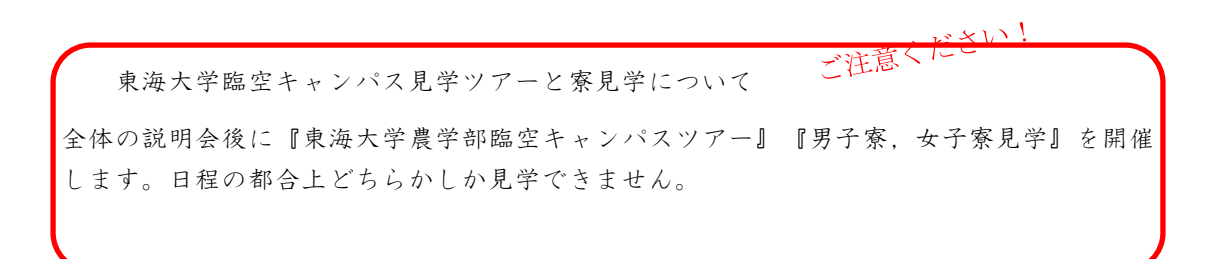

### ② メールアドレス (mclD) 登録 (初回のみ)

申込には、メールアドレスの登録が必要となります。(登録いただいたメールアドレス は、手続き完了メール送信、緊急連絡等にも利用します。)

パソコン・スマホ・タブレット端末のものだけではなく、携帯電話のメールアドレスにも 対応しています。スマホ・携帯メールの迷惑メール対策をされている場合は、アドレス 『Oe-shiharai.net』の受信を許可してください。

| <事前に<br>・ 「(<br>・ 確正<br>だこ<br>・ 名子<br>」<br>」<br>の<br>。<br>ろ子                                                                                                    | <ul> <li>認定をご確認ください&gt;</li> <li>be-shiharai.netj からのEメールが受信できるように設定してください。</li> <li>8コードお知らせメールにはURLが記載されております。URL付メールが受信できるように設定してくだい。</li> <li>tv-リアのメール受信設定方法は、ごちらでご確認ください。</li> <li>20000</li> <li>2018ank</li> <li>タイルアドレスを記入</li> <li>tsubasa@miraicompass.jp</li> </ul> |
|----------------------------------------------------------------------------------------------------|----------------------------------------------------------------------------------------------------|
| <ul> <li>未来コンパス中学校の79711111へよ</li> <li>はじめての方はごちら</li> <li>コー町(ペールアドレス)をはじめて登録される方は、<br/>さつ、いてください、</li> <li>はじめての方はごちら</li> <li>ローザバル ハ<br/>・ ビッルアドレス)・パスワードを入かのうえ、<br/>「ロクワー」、レッルアドレス)・パスワードを入かのうえ、<br/>「ロクワー」、レッルアドレス)・パスワードを入かのうえ、<br/>「レスワードを入力のうえ」、</li> <li>エールアドレス)・パスワードを入力のうえ、<br/>「レスワードを入力のうえ、「メールアド<br/>レススワードを入力のうえ、「メールアド<br/>レススワードを入力のうえ、「メールアド<br/>レススワードを入力のうえ、「メールアド<br/>レススワードを入力のうえ、「メールアド<br/>レススワードを入力のうえ、「メールアド<br/>レススワードを入力のうえ、「メールアド</li> </ul> | 戻る<br>送信<br>システムと9735805tt<br>システムからの2505tt2803tt4                                                                                                    |

【注意事項】

本校以外のmiraicompassサイトでメールアドレスを共通|D(mc|D)としてご登録済みの 方は、再度のご登録は不要です。

『④マイページにログインする』 に進んで下さい。

### ③ 志願者氏名(カナ)とパスワードを登録する(初回のみ)

ユーザ登録用確認コードが記載されたメールを受信したら、パスワード登録画面から 確認コード・氏名(カナ)・パスワード を入力して、IDを登録します。

登録するIDを共通IDとして登録するかどうか、選択してください。

### ※共通|Dとは

メールアドレスの送信から、志願者氏名(カナ)・パスワードの登録までを一度手続す れば、他の学校のmiraicompassサイト(イベント予約・資料請求・インターネット出 願)にログインする際に、ID登録手続きをせずにログインできるようになるIDです。 受験生の氏名や出身校などの個人情報は各学校に申し込む度に入力する必要がありま す。

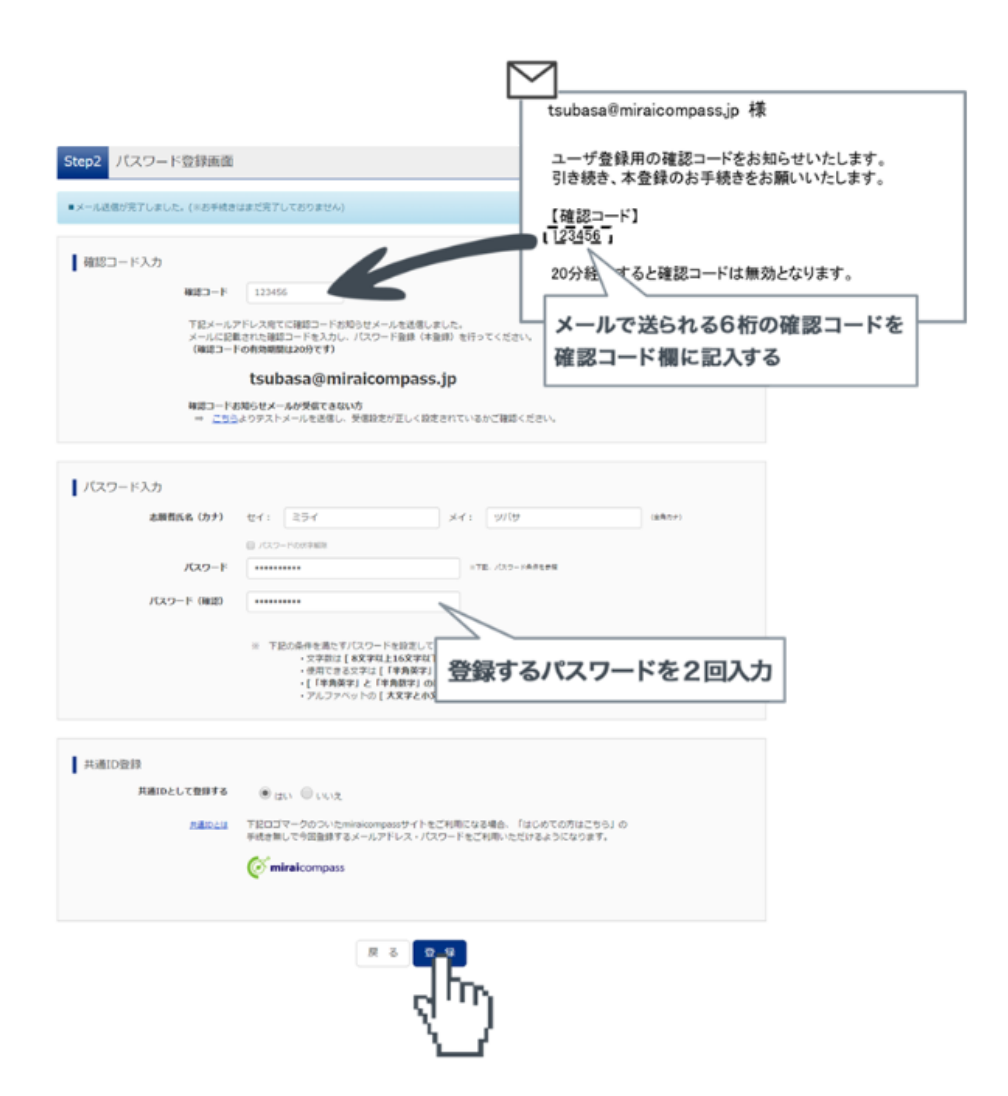

『ログインへ』を押して、最初のログイン画面に戻り、『メールアドレス』と

『パスワード』を入力し、『ログイン』を押して下さい。

| Step3 パスワード登録完了 |                                                                                                    |
|-----------------|----------------------------------------------------------------------------------------------------|
| メールアドレス         | メールアドレスとバスワードが登録されました。<br>「ログインへ」ボタンよりログインを行ってください。<br>登録したメールアドレスが表示されます。<br>「ユーザ情報登録へ」ボタンより志願者・保護者情報を予めご登録頂くと、各学校の                                                               |
|                 | イベントや出願へ申込する際に入力負荷を軽減することが可能です。<br>「ユーザ債報登録へ」で入力頂いた情報が即時学校へ共有されることはございません。<br>イベントや出願に申込する際に保存しておいた内容入力エリアに初期表示され、<br>申込が完了した時点で対象校に共有されます。<br>このまま「ログインへ」ボタンより、ユーザ債報登録未済のまま進んで頂き、 |
|                 | 後からマイページより、登録、変更することも可能です。<br>ログインへ ユーザ情報登録へ                                                                                                    |
|                 | mb                                                                                                    |

(任意)

こちらより志願者 · 保護者情報を予め登録すると、入力負担を軽減することも可能 です。

こちらに入力された情報が即時共有されることはありません。申込完了時点で共有 されます。

| Haller (CRO-FOB                                                                                                 | C20-+0827                          |       |
|----------------------------------------------------------------------------------------------------|------------------------------------|-------|
| Rept 受除生情能入力                                                                                                    |                                    |       |
| atosu .                                                                                                    |                                    |       |
| ARDOARDERCH, ARDAN                                                                                              | (第12、お年33年4)、日常商工されますが、            |       |
| 家族いただくことも内容です。                                                                                                  |                                    |       |
| 371438002, HAROSIS289<br>(80 HAR-68 (\$9), 959                                                                  | 17イトの活動で営むることがあります。<br>トー学様生氏系(理学) |       |
|                                                                                                    |                                    |       |
| 受联制活动入力                                                                                                    |                                    |       |
| 64/23                                                                                                    | et: exe 6: exe                     |       |
|                                                                                                    |                                    |       |
| 84(77)                                                                                                    |                                    |       |
|                                                                                                    |                                    |       |
| 24/1                                                                                                    |                                    |       |
|                                                                                                    | □ #H6//12711/9                     |       |
| 8/28                                                                                                    | 133-522 GABR (1387-0-1755)-76      |       |
| the second second second second second second second second second second second second second second second se | BATCH V                            |       |
| 6000                                                                                                    | (UR(PLCOR)                         |       |
| F.L P                                                                                                    |                                    |       |
|                                                                                                    |                                    |       |
| and, they                                                                                                    |                                    |       |
| 6.28                                                                                                    | - (1889)                           |       |
|                                                                                                    |                                    |       |
| 保護費用與人力                                                                                                    |                                    |       |
| 64(2)                                                                                                    | R: 00.0                            | (1.8) |
|                                                                                                    | No. Inc.                           |       |
| and of the                                                                                                    |                                    |       |
| 1.18                                                                                                    | (1887)                             |       |
| 12.04                                                                                                    | (1889)                             |       |
|                                                                                                    |                                    |       |

# ④ マイページにログインする ※2回目以降はここからになります

出願サイトのトップ画面にアクセスし、『メールアドレス』と『パスワード』を入力して ログインします。『カタカナで表示される氏名』を押すと、『イベント一覧(マイペー ジ)』が表示されます。

参加を希望される説明見学会の『詳細/申込』を選択します。

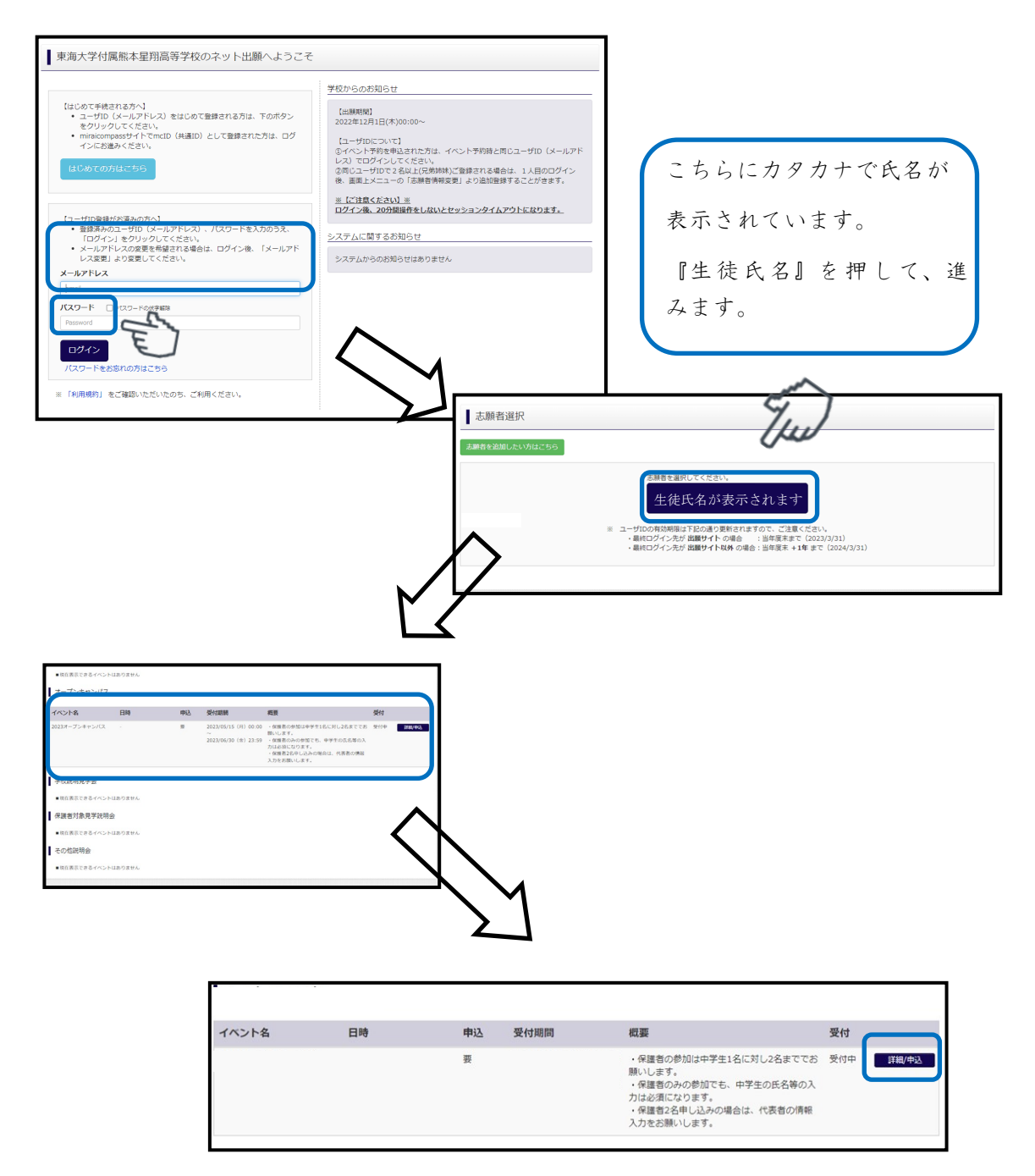

# ⑤ 日程、参加人数を入力する

『人数(受験生)』『人数(保護者等)』を選択後。『参加者情報入力へ』を選択し、次に進みます。

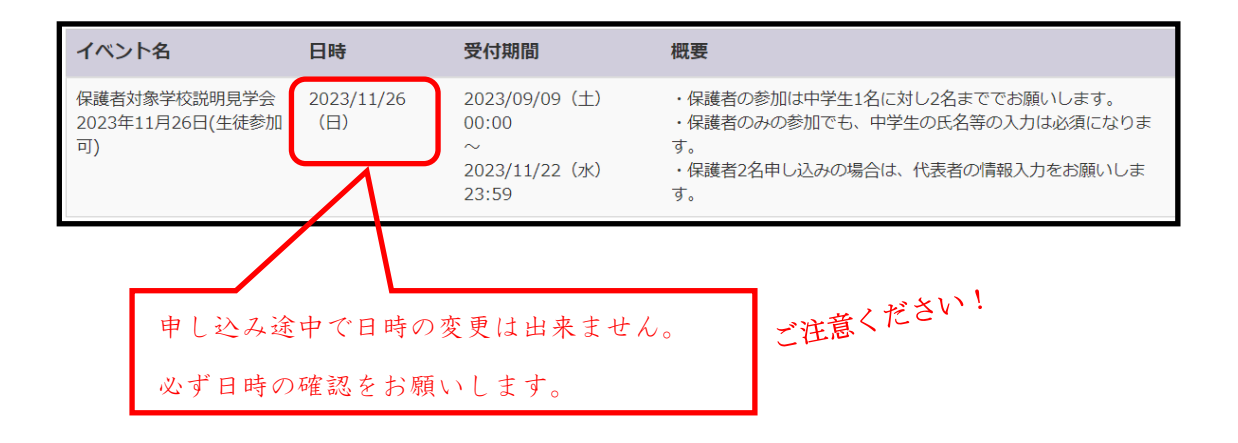

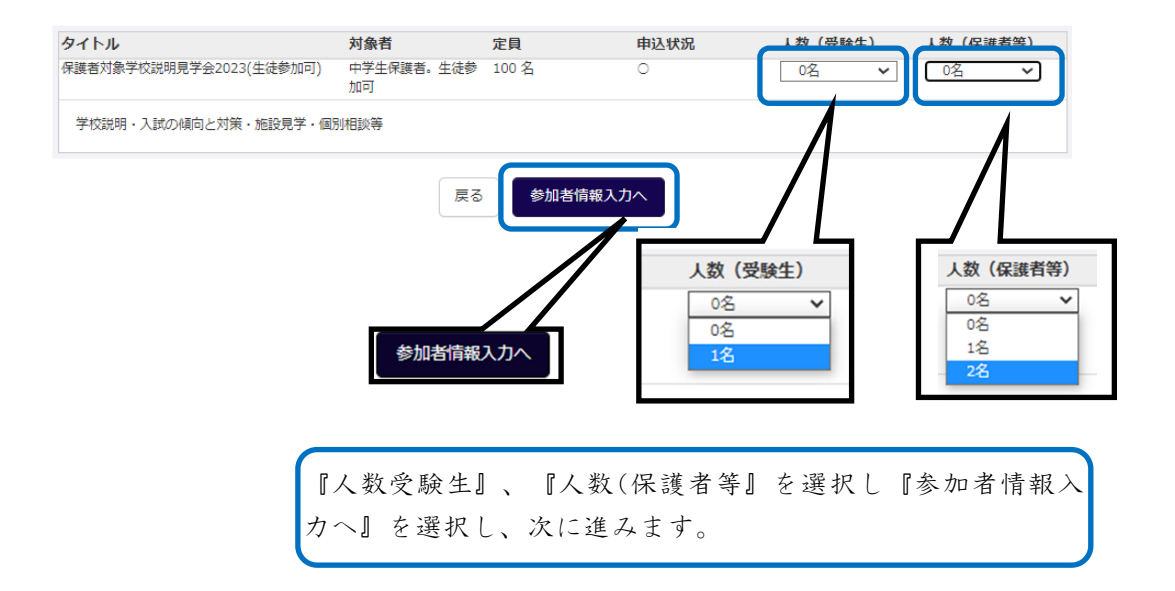

# ⑥ 規約同意確認

『利用規約および個人情報の取り扱い』が表示されます。 最後までスクロールして内容を確認します。

スクロール後『同意して次へ』を押し、次に進みます。

| ×<br>規約同意確認(最後までスクロールしてお読みください)                                                                                                    |    |
|----------------------------------------------------------------------------------------------------|----|
| 利用規約および個人情報の取り扱い                                                                                                    |    |
| <ul> <li>利用規約</li> <li>第1条(本規約の範囲)</li> <li>本規約は、「インターネット出願(願書出力)サービス」(以下、「当サイト」といいます。)の利用に関し、お客様と「当サイト」の運営者である三菱総研DCS株式会社(以下、「三菱総研DCS」といいます。)との間の本サービスの利用に関わる一切の関係に適用されるものとします。</li> </ul>                                                                                                    |    |
| 第2条(指定コンビニ、金融機関及びクレジットカード)<br>お客様が「当サイト」で申し込まれた料金の支払いを取り扱う<br>コンビニエンスストア、金融機関及びクレジットカードは以下<br>の通りです。クレジットカードでのお申込みの場合、決済処理<br>の自動化により、お申込み時に記入されたクレジットカード情<br>報は、決済代行会社(GMOペイメントゲートウェイ株式会社ま<br>たは株式会社ペイジェント)のシステムに直接送信され、処理<br>されます。<br>クレジットカード以外のお申込みの場合、決済代行会社(株式<br>会社ペイジェント、株式会社セブン・イレブン・ジャパン、GMO<br>ペイメントゲートウェイ株式会社、ウェルネット株式会社)の<br>システムに直接送信され、処理されます。 |    |
| 同意しない<br>同意して次へ<br>最後までスクロールしない<br>押せません                                                                                                    | צי |

### ⑦ イベント参加者情報を登録する(その1)

イベント参加者情報入力画面で参加者情報入力(中学生の情報)から登録してください。 必須と表示されている項目は必ず入力してください。

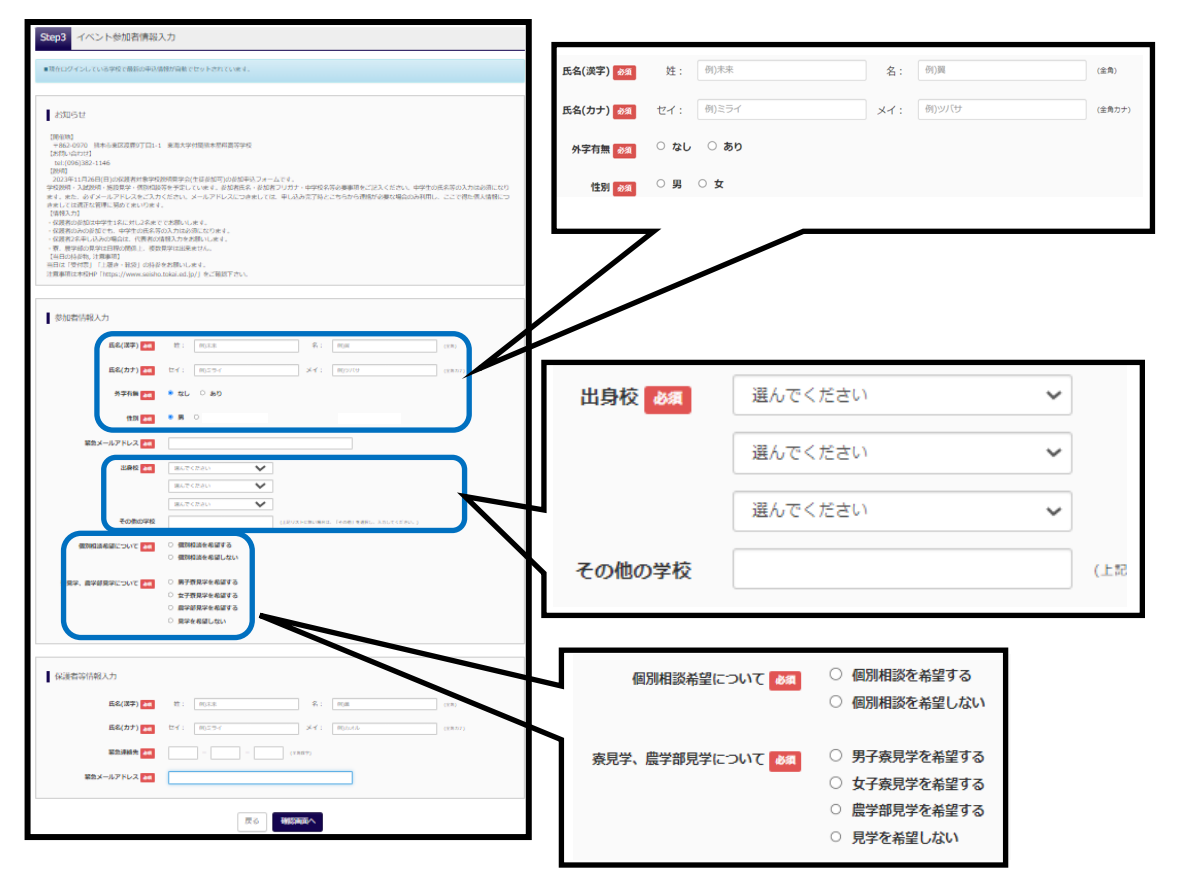

~~~~よくある質問 Q&A 参加者情報入力編~~~~~

Q1. 保護者のみの参加ですが、参加者情報(中学生の情報)は必要ですか?

A. 必要になります。入力をお願いします。

Q2.対応できない漢字が氏名にあります。

A. 簡易字体に置き換えて入力してください。

Q3. 熊本市の中学校ですが学校名が見つかりません。

A.ご自宅住所と中学校の区が違う場合があります。中学校の住所を確認して下さい。 Q4.男子寮・女子寮の見学,東海大学臨空キャンパス見学ツアーの日程は?

A. 東海大学農学部臨空キャンパスツアーは移動時間も含めて1時間半程度です。

寮見学は移動時間も含めて30分程度です。

### ⑧ イベント参加者情報を登録する(その2)

イベント参加者情報入力画面で保護者情報を登録してください。

必須と表示されている項目は必ず入力してください。

入力内容に間違い、漏れがない確認後、『確認画面へ』を押し、次に進みます。

| AV2F-# (A4V-2) AV2FMBUR AV2FMBUR AV2FMURATED AV2FMURATED AV2FMURATED                                                                                                    |                                    |
|----------------------------------------------------------------------------------------------------|------------------------------------|
| Step3         イベント参加者情報入力                                                                                                    |                                    |
| ■受験性情報に登録されている時間が自動でセットされています。<br>時間 (400×1 - 1) 「教育大学教育学!」から登録の広を得了できます。                                                                                                    |                                    |
| PRIMACE CONTRACTORS CONTRACTORS                                                                                                    |                                    |
| 800-517                                                                                                    |                                    |
| 【制制用】<br>+962-0070 指本市家正常群9丁目1-1 来周大学村理由本型中型                                                                                                    |                                    |
| [2010.vdr00]<br>vdr(006)382-1146<br>[0900]                                                                                                    |                                    |
| 2023年度オープンキャンリての分割時時のフォームです。<br>学校開着「振興業学・営業構築」の活動業学・営業局景・予定しています。記録教長名、言語者フリガナ・中学校名称ら事業所をご定入ください、中学生の氏名所の入力<br>は多加えたります。また、点イメールアドレスをご入力ください、メールアドレスにつきましては、中し込み気で持たごちちから特徴が今期に場合のみ時間し、ここで物た                                                                                                    |                                    |
| 係人議師につきましては認正に容測に努めてまいります。<br>(情報入力)<br>・ (信頼形のみが前でき、虚認性の再応応の入力にかけます)<br>・ (信頼形のみが前でき、虚認性の再応応の入力にかけます)                                                                                                    |                                    |
| <ul> <li>         ・ (安康和2名中に込みの場合は、信誉者)名の法律入力を支援いします。         (当自の分泌液、清算者)         ・ (当者) (当者の) (当者の) (二者) (二者)         ・ (二者)         ・ (二者) (二者) (二者) (二者) (二者)         ・ (二者)         ・         ・         ・</li></ul> |                                    |
| white Serving - Lange - many subjections (Lange )<br>注意単語にまたEMP Thtps://www.seisho.toka.cd.jp/1 をご報道下さい。                                                                                                    | 氏名(漢字) 84 姓: 前示來 名: 前面 (#4)        |
| Marcado 182 1 da                                                                                                    | 氏名(カナ) 🚵 セイ: 例)ミライ メイ: 例)カオル (金角カナ |
|                                                                                                    |                                    |
|                                                                                                    | 96.200218772 008                   |
| ave, w/ (2000)                                                                                                    | 緊急メールアドレス 🚵                        |
|                                                                                                    |                                    |
|                                                                                                    |                                    |
| BLTCESO V                                                                                                    |                                    |
| 867C2240                                                                                                    |                                    |
| COMOZER (LEVALORIZATION AND CONTRACT CONT.)                                                                                                    |                                    |
| 時子和印刷学希望 📷 🕐 中級する<br>〇 希望しない                                                                                                    |                                    |
| 会子務の果学考録 ▲                                                                                                    |                                    |
|                                                                                                    |                                    |
| ×□ストロストロストラインスストラ ○ 1000 100<br>アーの分類発展 ▲ ○ 名信しない                                                                                                    |                                    |
|                                                                                                    |                                    |
| 保護者等防護入力                                                                                                    |                                    |
| <b>五紀(道字) <u>二</u> 前: (11).2.8</b> 名: (11)曲 (11).1                                                                                                    | 味調画画へ                              |
| <b>氏心(カナ) 100</b> 世子: 明にライ メイ: 明九八市 ((東市2)                                                                                                    | 唯応画面へ                              |
| <b>基金操制会 and</b> - (12.80.9)                                                                                                    |                                    |
| 総約メールアドレス mm                                                                                                    |                                    |
|                                                                                                    |                                    |
| TT C HARDING                                                                                                    | ヘリハ谷に间遅い、漏れかないか唯認復、                |
|                                                                                                    |                                    |

『試験選択画面へ』を押し、次に進みます。

~~~~~よくある質問 Q&A 保護者情報入力編~~~~~

Q1. 保護者2名の参加です。2名分の情報入力が必要ですか?

A. 代表者1名の情報入力をお願いします。

Q2.対応できない漢字が氏名にあります。

A. 簡易字体に置き換えて入力してください。

Q3. 緊急連絡先は固定電話ですか、携帯電話ですか?

A. どちらでも構いません。連絡がつきやすい番号を入力して下さい。

Q4. 緊急メールアドレスはIDと異なっても良いですか?

A. 異なって構いません。連絡がつきやすいアドレスを入力して下さい。

# ⑨ 申込内容確認

入力内容が表示されるので、間違い、漏れがないか確認後、『イベント申込』を押し、次 に進みます。間違いがあった場合は『戻る』を押して、訂正してください。

| Step4 イベント申込内容の積                                                                                                    | 题                                                                                                    |                                            |                                |                                      |             |
|----------------------------------------------------------------------------------------------------|----------------------------------------------------------------------------------------------------|--------------------------------------------|--------------------------------|--------------------------------------|-------------|
| 59                                                                                                    |                                                                                                    |                                            |                                |                                      |             |
| ペント名 日時<br>223オープンキャンパス -                                                                                                    | 中込 受付期間<br>章 2023/05/15 (月) 00<br>2023/05/15 (月) 22                                                                                                    | 概要<br>の<br>・保護者の新知じ<br>・保護者のみの前<br>(50) 本は | 中学生1名に対し2名までで<br>加でも、中学生の氏名等の3 | <b>受付</b><br>5回いします。 受け中<br>いたは必須しなり |             |
| 剃                                                                                                    | and only on (37) and                                                                                                    | · 仅原档2名甲L/<br>末∮。                          | 込みの場合は、代表者の情報                  | 入力をお願いし                              |             |
| 2023オーブンキャンバス                                                                                                    | 対象者 定日                                                                                                    | 申认伏说                                       | 人数(受験生)                        | 人数(保護者等)                             |             |
| 2_7/32263(1)#026811:00~11:3059<br>667853830 (18589898)                                                                                                    | 1 受付・保護者のみ必然で 200 年<br>た。中学生の近名等の<br>入力は必須になりま<br>す。                                                                                                    |                                            | 1 %                            | 2 \$                                 |             |
| 18月1<br>2023年第4-75年、2月20日前日<br>第8月第4日第4日前日<br>2月21日前日の日本15日にある12日<br>1月21日の日本15日の日本15日<br>1月21日の日本15日の日本15日<br>1月21日の日本15日の日本15日の日本15日の日本<br>1月21日の日本15日の日本15日の日本15日の日本15日の日本<br>1月21日日本15日の日本15日の日本150年0110月<br>1月11日日本150年0月11日日本150月11日日本150月11日<br>1月11日日本15月11日日本15月11日<br>1月11日日本15月11日<br>1月11日日本15月11日<br>1月11日日本15月11日<br>1月11日日本15月11日<br>1月11日日本15月11日<br>1月11日日本15月11日<br>1月11日日本15月11日<br>1月11日日本15月11日<br>1月11日<br>1月11日<br>1月11日<br>1月11日<br>1月11日<br>1月11日<br>1月11日<br>1月11日<br>1月111日<br>1月111日<br>1月111日<br>1月1111日<br>1月111111<br>1月1111111<br>1月1111111<br>1月1111111<br>1月1111111<br>1月1111111<br>1月1111111<br>1月1111111<br>1月1111111<br>1月11111111 | 1フォームです。<br>取り、感知(風俗から少な)、といめす。 於診療形式<br>(ワドレスタンスカくだかし、メームアドレス2、<br>解除、服うておいかす。<br>ムカプドレスタン(アドリット)、<br>そのな解入力かたが低いしかす。<br>そのな解入力かたが低いしかす。<br>しかからし、「か」、「、」、「、」、」、、、、、、、、、、、、、、、、、、、、、、、、、 | - 台話者フリガナ・中学<br>つきましては、早し込み                | 検売等み要単目をご記入くだ<br>売了時とこからから連絡が必 | さい、中学士の氏名等の<br>夢な場合のみ利用し、 こ          |             |
| 教和書語の確認                                                                                                    | 48.10                                                                                                    | <u> </u>                                   |                                |                                      | 参加者(中学生)情報が |
| Re(加子)<br>長名(力ナ)<br>外子有論                                                                                                    | 来点 スロ<br>トウカイ タロウ<br>なし                                                                                                    |                                            |                                |                                      | 表示されます      |
| 作別<br>出身校(学校哲理雪号)                                                                                                    | 99<br>2013077798                                                                                                    |                                            |                                |                                      | 収小されより。     |
| その魚<br>男子類の見学者編                                                                                                    | 第21(大)                                                                                                    |                                            |                                |                                      |             |
| 女子祭の見学希望<br>東市大学書学部語楽キャンパス見学り<br>20、の時期月25                                                                                                    | 相関したこい<br>相関する                                                                                                    | ノ                                          |                                |                                      |             |
| 保護者等情報の確認                                                                                                    |                                                                                                    |                                            |                                |                                      |             |
| Eዲ(漢字)<br>Eዲ(カナ)                                                                                                    | 東海 305<br>トウカイ ジロウ                                                                                                    |                                            |                                |                                      | 保護者情報が      |
| ¥急達給先<br>¥急メールアドレス                                                                                                    | 000-0000-0000                                                                                                    |                                            |                                |                                      | 表示されます。     |
| 8005tt                                                                                                    |                                                                                                    |                                            |                                |                                      |             |
| ○当日は「受付買」「上還き・転換」の特別<br>○キャンセル及び内容の変更を行う場合は、                                                                                                    | をお願いします。<br>マイベージよりご賞奏でお願いします。<br>反応 イベント                                                                                                    | -*=i)                                      |                                |                                      |             |
|                                                                                                    |                                                                                                    |                                            |                                |                                      |             |
| 戻る                                                                                                    | 5 7^                                                                                                    | С М                                        | を申込                            |                                      |             |

入力内容に間違い、漏れがないか確認後、

『試験選択画面へ』を押し、次に進みます。

### 10 申込完了確認、受付票を印刷する

『イベント申込完了』と表示されます。同時にIDとして登録されているメールアドレスに 申込完了のメールが届きます。確認後、『受付票出力』を押して、『受付票』を印刷して 下さい。当日は「受付票」と「上履き・靴袋」の持参をお願いします。

※『受付票』は後から印刷することも可能です。①マイページについて参照

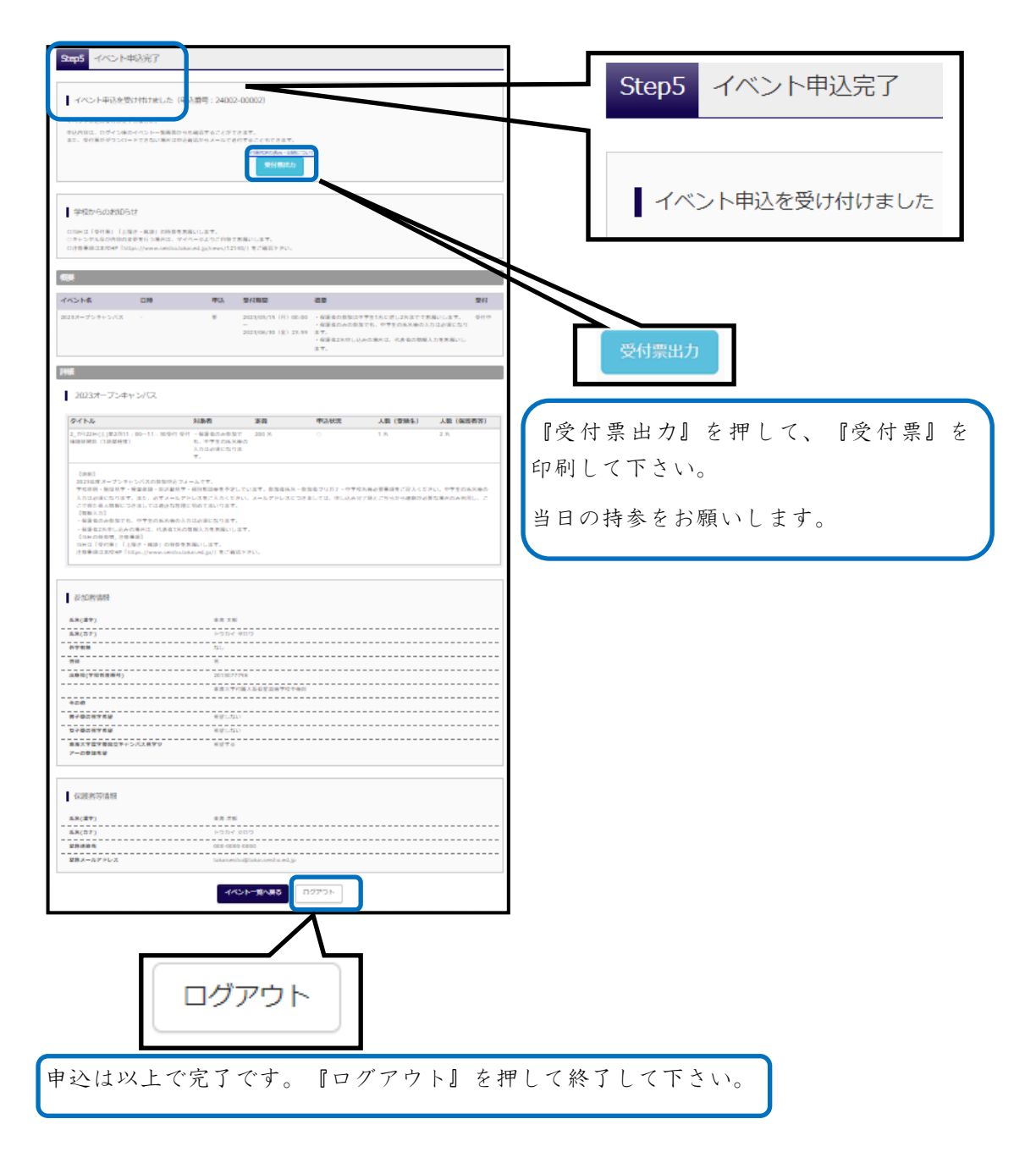

# ①マイページについて

『申込完了』後に、『受付票』の印刷やメールでの送信が可能です。また、キャンセル及 び内容の変更を行う場合も可能です。

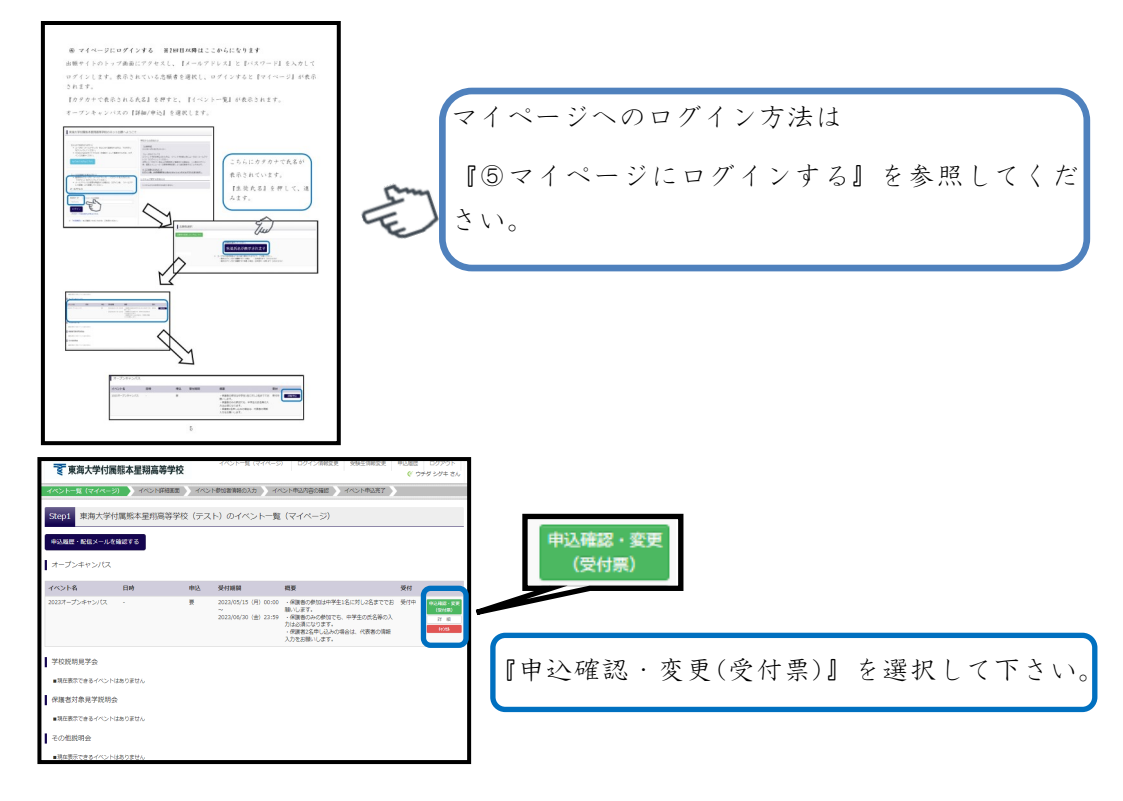

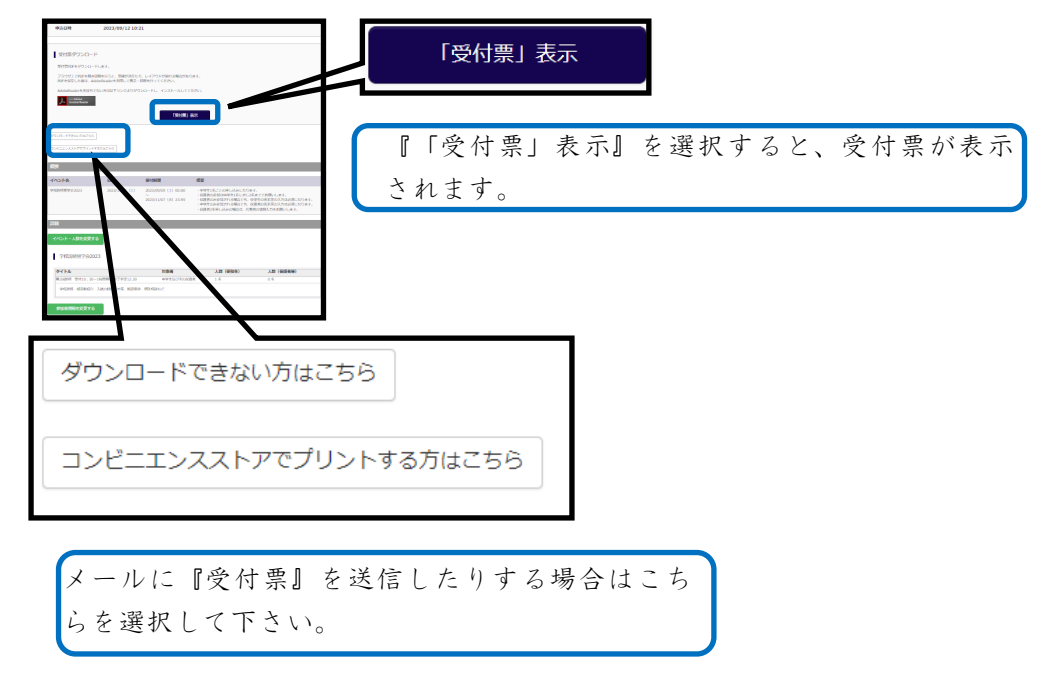

# 12申込内容の変更訂正、キャンセルについて

『申込完了』後に、参加時間の変更、キャンセル等を行う場合、『マイページ』より変更 が可能です。

※定員に達している回に変更することは出来ません。ご注意ください。

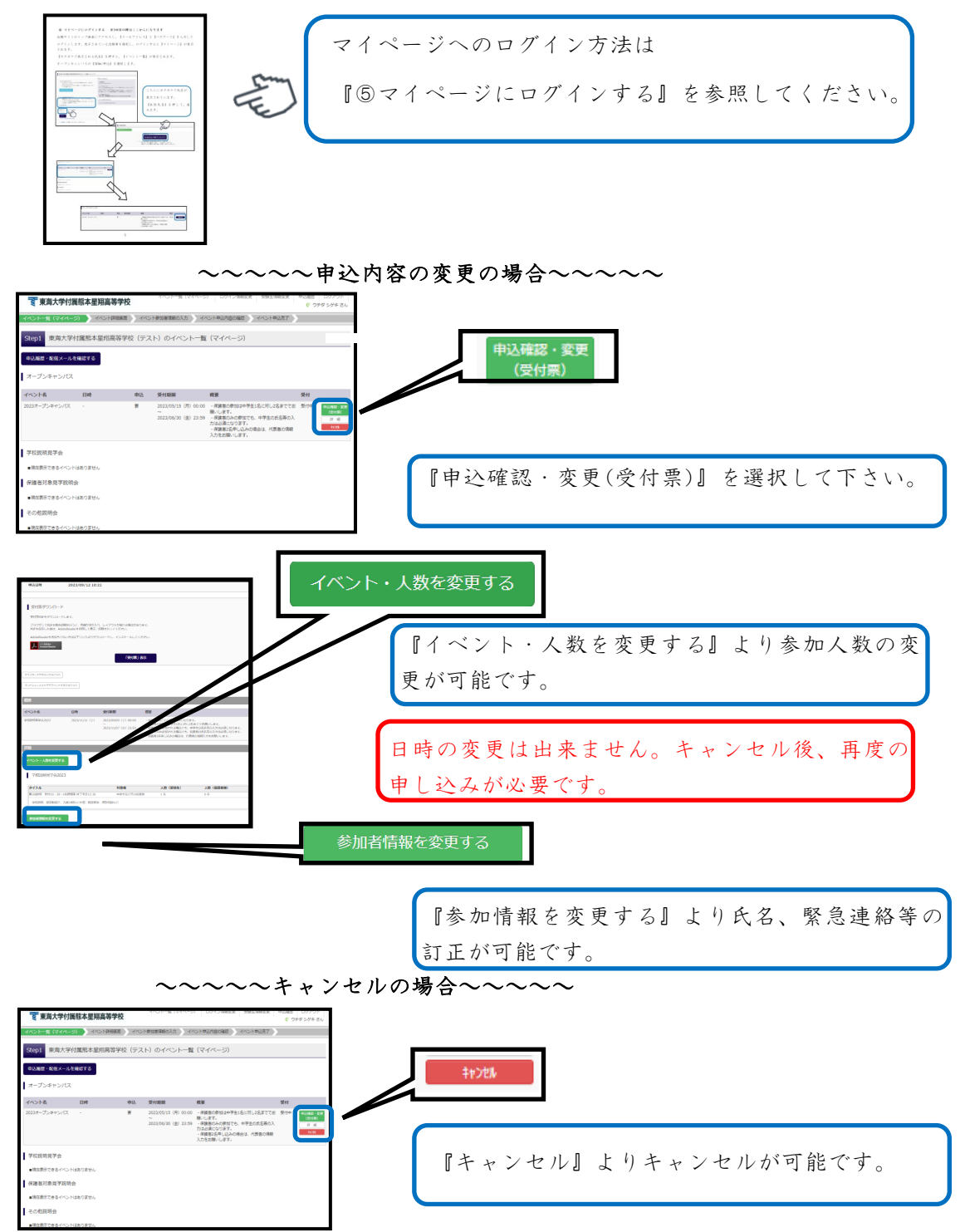

イベント名が表示されます

受付票

見本

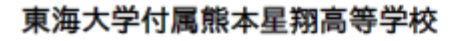

| イベント申込番号 | 24001-00003       |
|----------|-------------------|
| イベント名    | イベント名が表示されます      |
| 日時       | -                 |
|          |                   |
| 氏名(漢字)   | 参加者(中学生)氏名が表示されます |
| 氏名(カナ)   |                   |
| 性別       |                   |
| 出身校      | 中学校名が表示されます       |
| 氏名(漢字)   |                   |
| 氏名(カナ)   |                   |

| グループ         | タイトル       | 人数(受験生/保護者等) |
|--------------|------------|--------------|
| イベント名が表示されます | 日時が表示されます。 | 1名/2名        |
|              |            | 参加人数が        |
|              |            | 表示されます。      |
|              |            |              |

# 学校からのお知らせ

○当日は「受付票」「上履き・靴袋」の持参をお願いします。 ○キャンセル及び内容の変更を行う場合は、マイページよりご自身でお願いします。 ○当日の注意事項は本校HP「https://www.seisho.tokai.ed.jp/」をご確認下さい。